# 消費税税率変更に伴う ECR 設定変更ガイド

| 2019年10月 消費税率10% 対応版                                     | もくじ                                                                                               | ページ |
|----------------------------------------------------------|---------------------------------------------------------------------------------------------------|-----|
|                                                          | はじめに                                                                                              | 2   |
| 軽減税率(8%)を使用する場合は<br>別マニュアル「軽減税率対応のための設定について」<br>をご覧ください。 | ※XE-A107<br>※XE-A127<br>※FR-A132                                                                  |     |
| ※印のついた機種は軽減税率に対応していません。                                  | XE-A126                                                                                           | 4   |
|                                                          | XE-A147                                                                                           | 7   |
|                                                          | XE-A20                                                                                            | 10  |
| +                                                        | XE-A202 / XE-A212<br>XE-A401<br>ER-A220                                                           | 14  |
|                                                          | XE-A250<br>ER-A221 /ER-A222                                                                       | 18  |
|                                                          | XE-A207<br>XE-A270 / XE-A270BT<br>XE-A280 / XE-A280BT<br>XE-A407 / XE-A417                        | 23  |
|                                                          | <ul> <li>※XE-A235S</li> <li>※ER-A300S / ER-A310S</li> <li>※ER-A330S</li> <li>※ER-8200S</li> </ul> | 28  |
| 消費税率の 0,0 )                                              | ER-A410 / ER-A420                                                                                 | 32  |
| 予約変更機能 があります!                                            | ER-A450                                                                                           | 37  |
|                                                          | ER-A480                                                                                           | 41  |
|                                                          | UP-600<br>UP-700<br>UP-600S                                                                       |     |
|                                                          | UP-700S                                                                                           | 45  |

## はじめに

日本国内における税制の変更により、2019年10月1日から消費税の税率(消費税率)が 10%になります。また、同時に軽減税率8%も導入されます。

本書では、当社製電子レジスタをお使いいただくにあたり、必要な設定方法について説明しています。

# 消費税について

電子レジスタをご購入時(または初期化操作後)、消費税の税率(消費税率)は8%に設定され ています。

ここでは、2019年10月1日施行の消費税率10%に対応するための方法について説明します。

# 2019年10月1日以降にご購入の場合 ▶▶▶すぐに電子レジスタの消費税率を変更してください。

ご購入時にすでに税制上の消費税率が10% に変更されています。

後述の A 消費税率の設定 をご覧になり、 消費税率を設定してください。 2019年9月30日までにご購入の場合
 ▶▶電子レジスタで消費税の自動変更予約をすることができます。
 2019年10月1日より前に、消費税率変更日(2019年10月1日)と、新しい消費税率(10%)を設定しておくと、消費税率の更日に自動的に設定を変更します。
 後述の 回消費税の予約設定をご覧になり、消費税の自動変更予約機能を使用してください。

### 消費税の自動変更予約機能を使う

消費税率変更日と新しい消費税率(変更後の消費税率)をあらかじめ設定しておくと、指定し た消費税率変更日に自動的に消費税率を更新できます(消費税の自動変更予約機能)。 この設定をしておくと、消費税率変更日の最初のキー入力で自動的に消費税が変更され、新し い消費税率で計算されます。

#### ■ 消費税の自動変更予約機能のしくみ

例 2019年10月1日から消費税率を10%課税(消費税1)で使うように 変更予約の設定をした場合

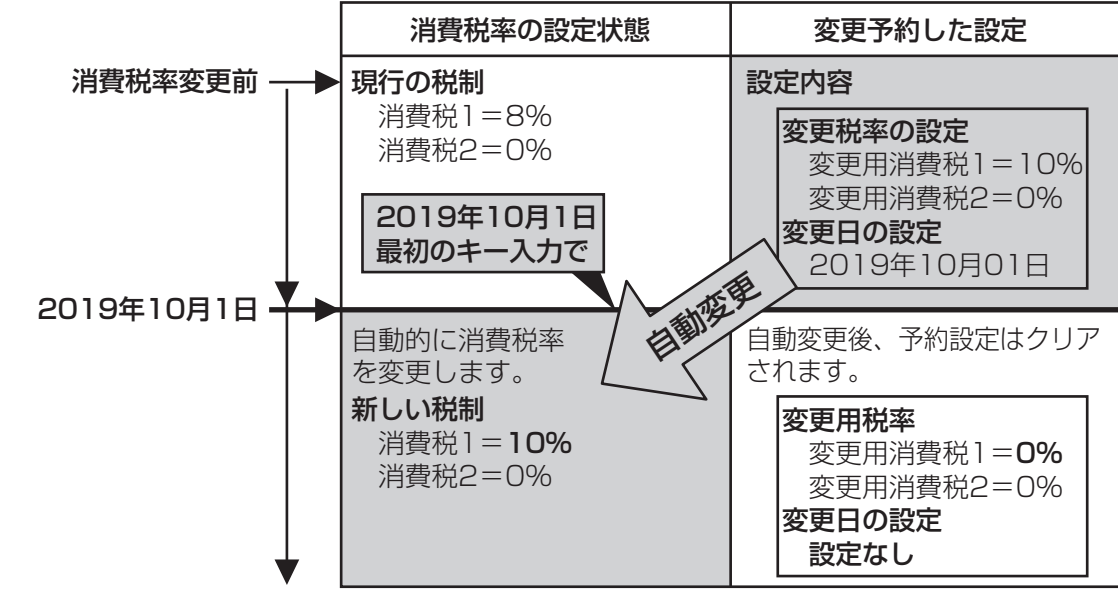

変更日になると最初のキー入力で、自動的に消費税1、消費税2の設定を書き換え(変更確認 用のレポートを印字し)、変更用税率は0%、変更日は「設定なし」に戻ります。

# 消費税率の設定確認

以下のフローを参照して消費税率の変更方法を選択してください。レジスタの設定をおこなう 日が、税制変更日の前か当日以降かによって設定方法は異なります。(税制変更前の場合は変更 予約できます。)

ご購入時(または初期化操作後)、消費税率は5%、または8%に設定されています。

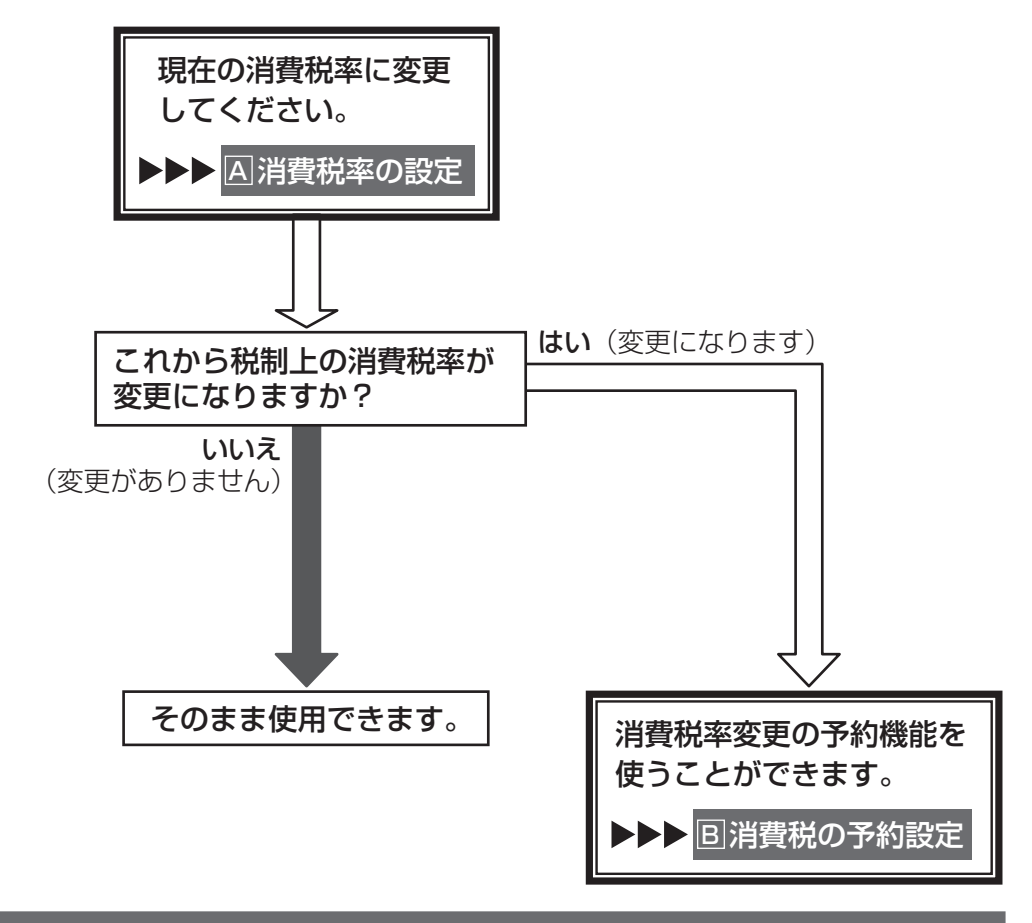

# 設定操作について

次のページから、それぞれの機種に対する操作方法について説明します。各機種に対する説明 ページをご覧ください。

| 機種                                        | ページ |
|-------------------------------------------|-----|
| XE-A107 / XE-A126 / XE-A127               |     |
| ER-A131 / ER-A132                         | 4   |
| XE-A147                                   | 7   |
| XE-A20                                    | 10  |
| XE-A202 / XE-A212 / XE-A401               |     |
| ER-A220                                   | 14  |
| XE-A250                                   |     |
| ER-A221 /ER-A222                          | 18  |
| XE-A207 / XE-A270 / XE-A270BT             |     |
| XE-A280 / XE-A280BT / XE-A407 / XE-A417   | 23  |
| XE-A235S                                  |     |
| ER-A300S / ER-A310S / ER-A330S / ER-8200S | 28  |
| ER-A410 / ER-A420                         | 32  |
| ER-A450                                   | 37  |
| ER-A480                                   | 41  |
| UP-600 / UP-600S / UP-700 / UP-700S       | 45  |
|                                           |     |

| XE-A202/<br>XE-A212/<br>XE-A401/<br>ER-A220                                                                                                    | <ul> <li>●</li> <li>●</li></ul> |
|----------------------------------------------------------------------------------------------------|----------------------------------------------------------------------------------------------------|
| (この設定で使用するキー)<br>XE-A2O2<br>↑ ② ③ ● * PLU<br>7 ⑧ 9<br>● ● ● ● ● ● ● ● ● ● ● ● ● ● ● ● ● ● ●                                                                                                     | XE-A212                                                                                                    |
| XE-A401                                                                                                    | ER-A220                                                                                                    |
| 消費税の税率を変更する方法には2種類の方法<br>お店の運用に合わせて以下のどちらか1つの操<br>A 税率が変更される日(もしくは前日の<br>新しい税率を設定するとき・・・・・<br>B あらかじめ新しい税率と税率変更日を<br>変更日当日になったら自動的に税率を                                                                  | があります。<br><b>作をおこなってください。 D精算後)の操作で A</b> 消費税率の設定 <b>E設定しておき、 E変更するとき ・・・ B</b> 消費税の予約設定                                                                                                    |
| なお、2014年4月より、領収証等への収入印紙<br>◆ 領収証等の収入印紙貼付最小額を変更<br>また、消費税の税率変更に合わせて内税商品の<br>お使いいただく状況に応じて以下のどちらかの<br>● 内税商品を内税のままで使用する場合<br>商品の単価変更が必要です。消費税率が変更<br>てください。<br>● 内税商品を外税商品に変更する場合・<br>税設定を外税に変更し、商品の単価を税抜 | <ul> <li></li></ul>                                                                                                    |

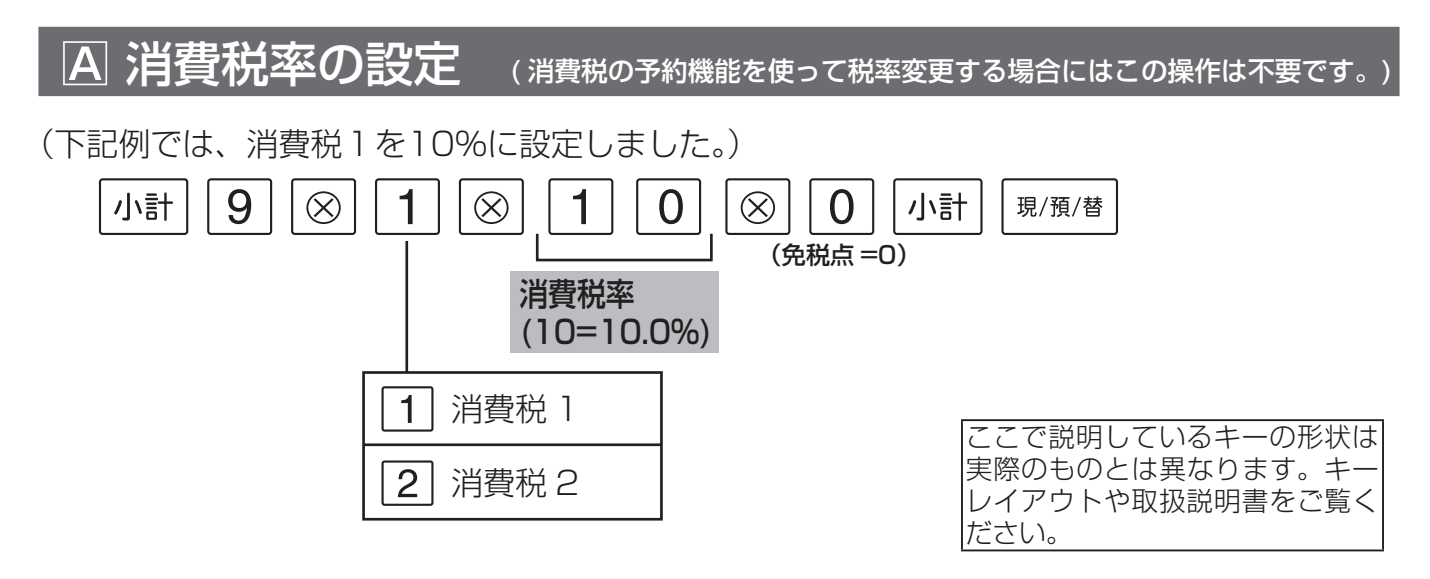

これで設定は終了です。

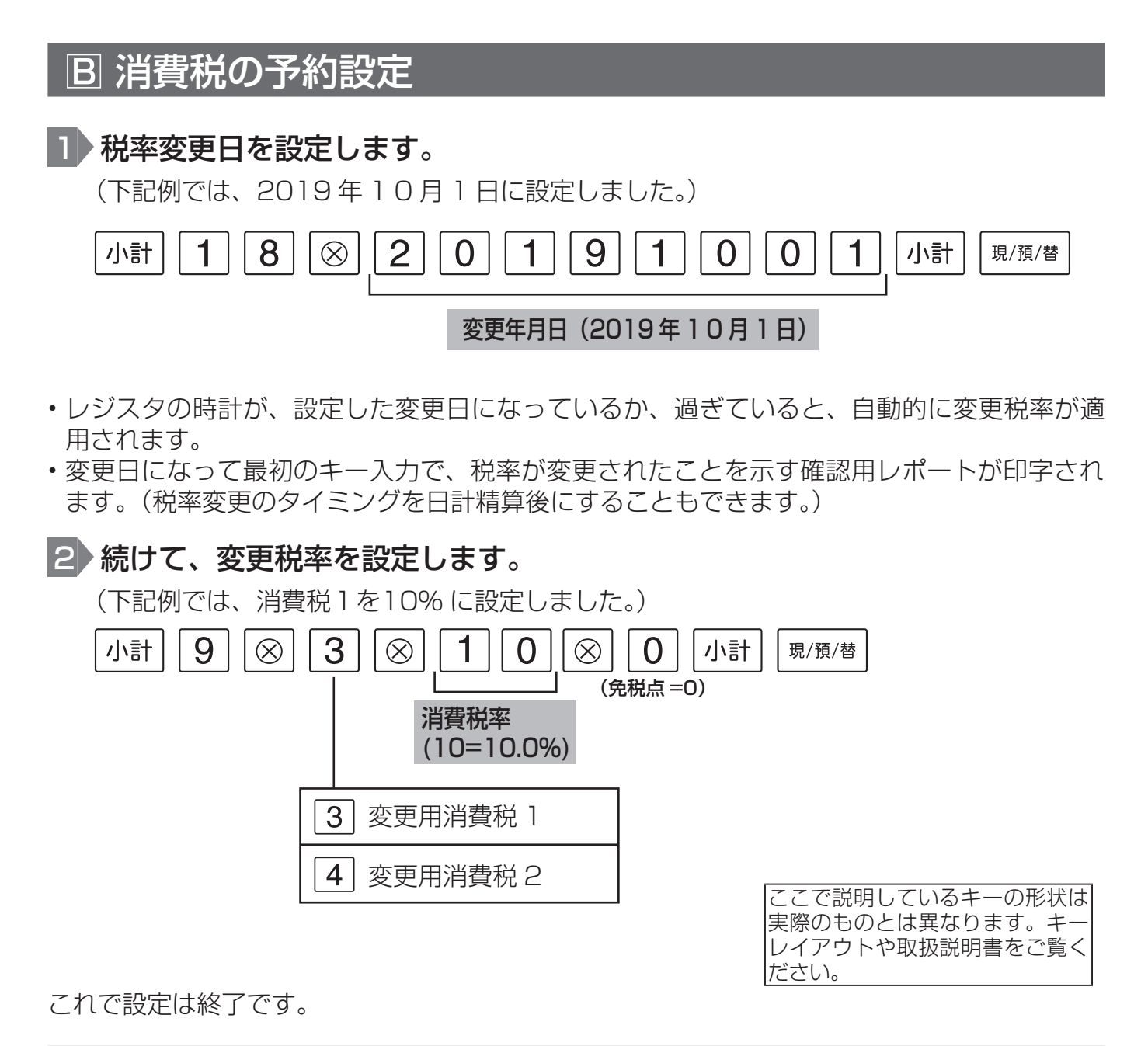

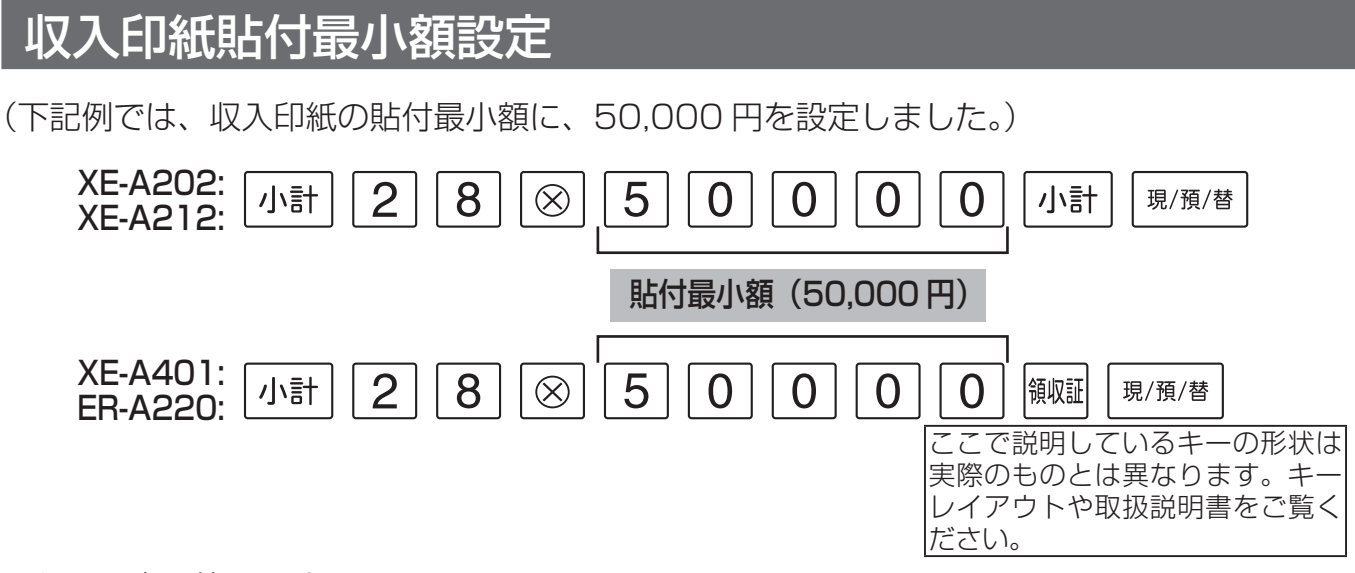

これで設定は終了です。

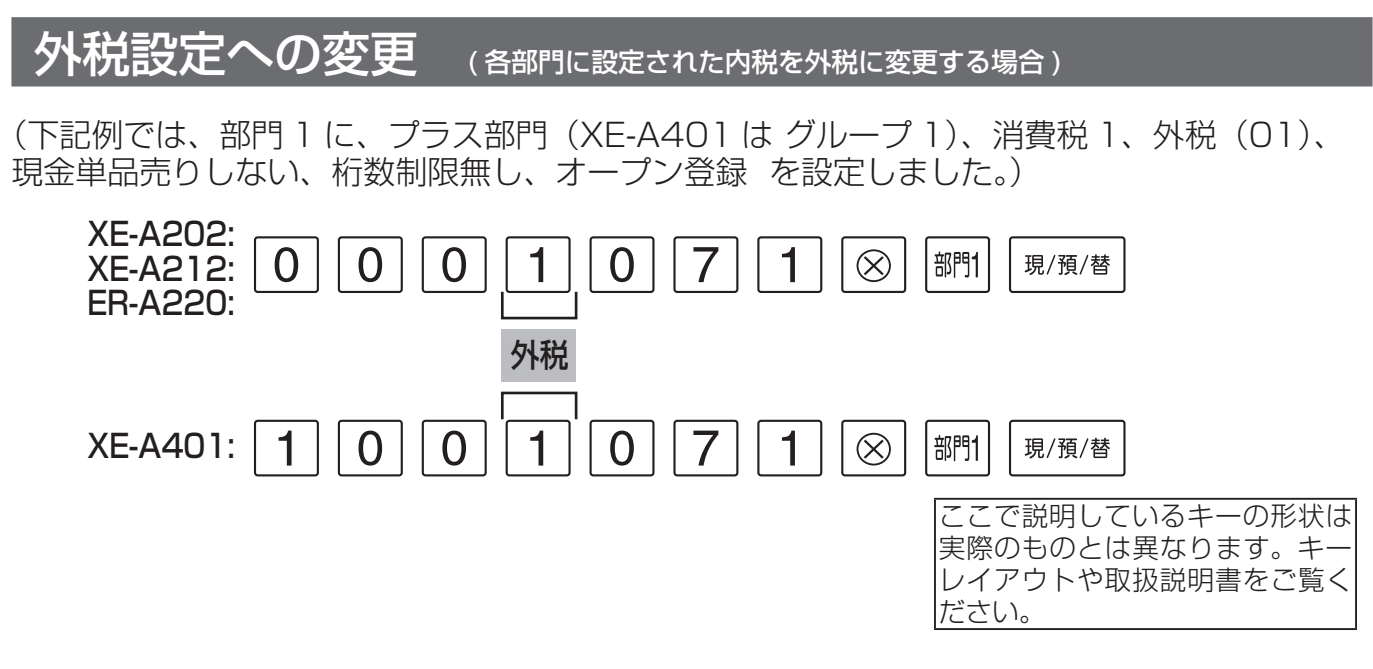

これで設定は終了です。続けて他の部門を設定してください。

Memo 続けて設定をおこなうときは、<sup>現/預/替</sup>を押す必要はありません。 設定を終了するときは、必ず<sup>現/預/替</sup>を押してください。

# 商品単価の変更

各部門に設定された商品単価を変更します。
 (下記例では、部門1に、単価100円を設定しました。)
 100
 部門1<sup>現/預/替</sup>
 商品単価(100円)

これで設定は終了です。続けて他の部門を設定してください。

Memo 続けて設定をおこなうときは、<sup>現/預/替</sup>を押す必要はありません。 設定を終了するときは、必ず<sup>現/預/替</sup>を押してください。

 各 PLU に設定された商品単価を変更します。

 (下記例では、PLU1(所属部門 1)に、単価 100 円を設定しました。)

 1
 PLU

 1
 0
 0
 部門1
 現/預/替

 商品単価(100 円)
 ここで説明して

ここで説明しているキーの形状は 実際のものとは異なります。キー レイアウトや取扱説明書をご覧く ださい。

# 取扱説明書の関連ページ

| *****              | <b>参照ページ</b><br>(ご使用の取扱説明書によってはページが異なる場合があります。) |        |        |        |        |      |
|--------------------|-------------------------------------------------|--------|--------|--------|--------|------|
|                    | 消費税                                             |        |        | 部門     |        | LU   |
|                    | 税率関連設定                                          | 貼付最小額  | 単価設定   | 税設定    | 単価設定   | 税設定  |
| XE-A202<br>XE-A212 | 58~62ページ                                        | 57 ページ | 45 ページ | 46 ページ | 46 ページ | (注1) |
| XE-A401            | 57~61ページ                                        | 56 ページ | 45 ページ | 46 ページ | 46 ページ | (注1) |
| ER-A220            | 55~58ページ                                        | 67 ページ | 59 ページ | 60 ページ | 61ページ  | (注1) |

(注1)所属する部門の税設定に従って動作します。

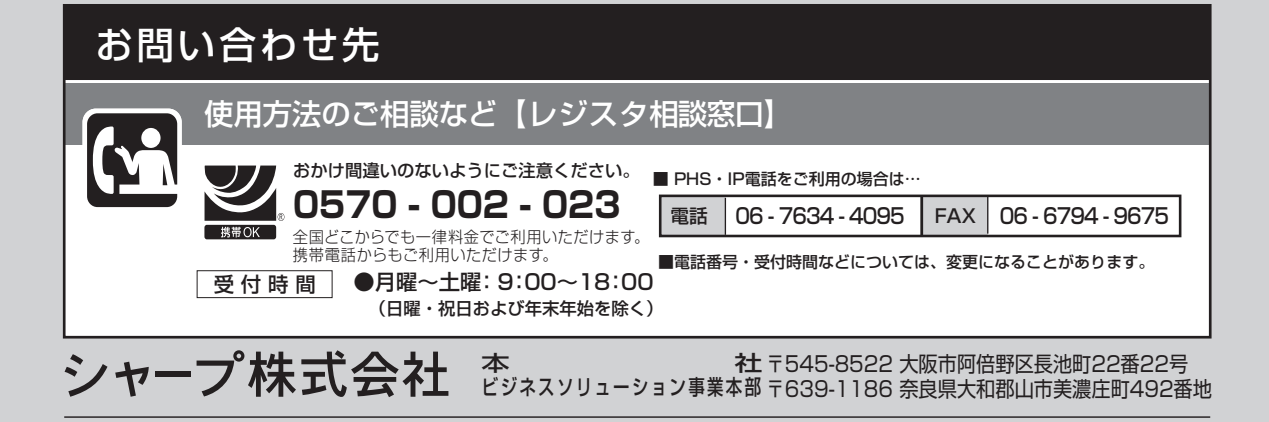